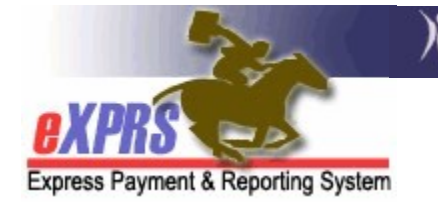

# How to Create a NEW DD Eligibility Enrollment (DDEE) Form in eXPRS without a Prime Number

(updated 10/29/2019)

The DD Eligibility & Enrollment (DDEE) process previously utilized by CME staff has been updated in eXPRS to be more streamlined. With the transition to direct DD Eligibility entry into eXPRS & implementation of the eXPRS module for the Oregon Needs Assessment (ONA) process to generate a Level of Care (LOC), much of the information submitted on a DDEE form is no longer needed. This has enabled the DDEE form & process to be streamlined for easier use in eXPRS for both CDDP and Brokerage staff.

There may be times when individuals new to DD services in Oregon will be determined eligible & the CME will need to report enrollment information, but that individual *does not yet have a DHS Prime Number assigned*. CME staff can still submit a DDEE (0337) form for those individuals. This guide will show you that process.

For full details on the ODDS policies & procedures for when creation/submission of a DDEE (0337) form is now needed, please see the *DD Eligibility and Enrollment (DDEE/0337) Worker Guide* available here:

http://www.dhs.state.or.us/policy/spd/transmit/ar/2019/ar19043.pdf

Users will need to be assigned the below user roles to do this DDEE (0337) form work:

- CDDPs:
  - CDDP Eligibility Enrollment Preparer
  - CDDP Eligibility Enrollment Processor
- Brokerages:
  - o Brokerage Eligibility Enrollment Processor

## To create a NEW DDEE (0337) form without a Prime:

1. Log into eXPRS. You will need to select the *Case Management (Provider)* organization level when logging in to do this work.

1

#### For **CDDPs**:

| Login                                                                             |                                     |  |  |
|-----------------------------------------------------------------------------------|-------------------------------------|--|--|
| Password accepted. Choose your organization and/or program area for this session. |                                     |  |  |
| You are in the User Acceptance environment                                        |                                     |  |  |
| Login Name:                                                                       | CDDPuser1                           |  |  |
| Password:                                                                         | •••••                               |  |  |
| Organization/Program Area:                                                        | Case Management Provider (Provider) |  |  |
|                                                                                   | Submit                              |  |  |

#### For Brokerages:

| Login                                                                             |                                      |  |  |
|-----------------------------------------------------------------------------------|--------------------------------------|--|--|
| Password accepted. Choose your organization and/or program area for this session. |                                      |  |  |
| You are in the User Acceptance environment                                        |                                      |  |  |
| Login Name:                                                                       | BROKuser1 ×                          |  |  |
| Password:                                                                         | •••••                                |  |  |
| Organization/Program Area:                                                        | BROKERAGE /Case Mgmt Prov (Provider) |  |  |
|                                                                                   | Submit                               |  |  |

 From the left-hand yellow navigation menu, select *Client → DD Eligibility Enrollment*.

|                       |                           | -             |
|-----------------------|---------------------------|---------------|
| Client                | View Client               |               |
| Provider              | DD Eligibility Enrollment |               |
| Contracts             | Oregon Needs Assessment   |               |
| Prior Authorization   | SIS Assessments           | ype All Notif |
| Claims •              | Reports •                 |               |
| CM/PA TCM Billing     |                           | -             |
| Liabilities >         |                           |               |
| Reports >             | N                         | o matching    |
| Financial Maintenance |                           | o matoring i  |

3. This will take you to the **Find DD Eligibility Enrollment** search page. In this page, you can search by clicking the Find button at the bottom of the page to trigger the Create button, or to see if there is an existing DDEE (0337) form for the individual you need to submit information on.

### To trigger the **Create** button to appear, simply click **FIND**.

| Find DD Elizib                                       | ility Encoderant                                                                                                    |  |
|------------------------------------------------------|----------------------------------------------------------------------------------------------------|--|
| At least one search                                  | unity Enronment                                                                                                    |  |
| criteria entered resi                                | ults in more than 20,000 rows, data returned will be truncated. You may need to narrow your strung a smaller dataset                                                                                                    |  |
| To create a new enr                                  | rollment, please search first to see if they already exist. After the find results come back you                                                                                                    |  |
| can create one by c                                  | licking Create at the bottom.                                                                                                    |  |
| Form ID:                                             |                                                                                                    |  |
| Client Prime:                                        | <i>B</i> 2                                                                                                    |  |
| Last Name:                                           |                                                                                                    |  |
| First Name:                                          |                                                                                                    |  |
| D.O.B.:                                              |                                                                                                    |  |
| TAU Status:<br>Select All: ☑                         | Draft     Withdrawn       Received     Rejected       In Process     Completed       Pending                                                                                                    |  |
| Community<br>Developmental<br>Disability<br>Program: | Baker - 0129                                                                                                    |  |
| Created By:                                          | C Active Only                                                                                                    |  |
| Created Date<br>Range:                               |                                                                                                    |  |
| Submitted By:                                        | Cartine Only                                                                                                    |  |
| Submitted<br>Date Range:                             |                                                                                                    |  |
| Service<br>Coordinator:                              | Carting the second second seco |  |
| Processed<br>Date Range:                             |                                                                                                    |  |
| Max<br>Displayed:                                    | 25 🗸                                                                                                    |  |
|                                                      | Find Reset                                                                                                    |  |

4. Then scroll to the bottom of the page and click on **Create** to create new DDEE (0337) Form.

| Coordinator:             |                  |                     | V 🗹 Acti          | ve Only   |  |
|--------------------------|------------------|---------------------|-------------------|-----------|--|
| Processed<br>Date Range: | <b>—</b> — [     |                     |                   |           |  |
| Max 25 Displayed:        | -                |                     |                   |           |  |
|                          |                  | Find Reset          |                   |           |  |
| No el                    | aibility enrollm | ents that match the | search criteria w | ere found |  |

5. Once you click on CREATE, a smaller window will pop-up to help you search for the individual for whom you need to create a new DDEE (0337) form. For individuals who do not yet have a Prime Number, enter their Last Name, First Name & Birth Date for the individual in the corresponding fields & click FIND.

| Choose the client to enroll.                                                                                                    |               |  |  |
|----------------------------------------------------------------------------------------------------|---------------|--|--|
| At least one search criterion must be entered. When searching by name only, either the first name or last name (or both) must be present, and contain only alphabetic characters. If a name search would return too many results, additional criteria are required. |               |  |  |
| Last Name:                                                                                                    | Branches      |  |  |
| First Name:                                                                                                    | Holly         |  |  |
| Birth Date:                                                                                                    | 1/15/1970     |  |  |
| Gender:                                                                                                    | Unspecified 🗸 |  |  |
| Client Prime:                                                                                                    |               |  |  |
| Max Displayed: 25 🗸                                                                                                    |               |  |  |
| Find Cancel                                                                                                    |               |  |  |

6. If DHS has no record for the individual you entered, you will get the message "Nothing found to display".

Click on the **New Client/Prime Needed** button to continue.

| Choose the client to enroll.                                                                                                    |                                                                 |
|----------------------------------------------------------------------------------------------------|-----------------------------------------------------------------|
| At least one search criterion must be entered. When searching by name only, either both) must be present, and contain only alphabetic characters. If a name search wor additional criteria are required. | the first name or last name (or<br>JId return too many results, |
| Last Name: Branches                                                                                                    |                                                                 |
| First Name: Holly                                                                                                    |                                                                 |
| Birth Date: 1/15/1970                                                                                                    |                                                                 |
| Gender: Unspecified 🔽                                                                                                    |                                                                 |
| Client Prime:                                                                                                    |                                                                 |
| Max Displayed: 25 🔽                                                                                                    |                                                                 |
| Find Cancel                                                                                                    |                                                                 |
| Nothing found to display.<br>New Client/Prime Needed                                                                                                    |                                                                 |

7. You will be returned to the main DDEE (0337) form page where you can enter the individual's information manually.

In the **Client Information** section, complete all fields for the individual that are noted by a red asterisk (\*).

| DD Eligibility Enrollment                                                                                                    |                                                        |   |  |  |
|----------------------------------------------------------------------------------------------------|--------------------------------------------------------|---|--|--|
| TAU Status: Draft                                                                                                    |                                                        |   |  |  |
| * Community Developm                                                                                                    | * Community Developmental Disability Program: CME Name |   |  |  |
| Attach File: Browse No file selected.                                                                                                    |                                                        |   |  |  |
| Attach                                                                                                    |                                                        |   |  |  |
| <ul> <li>Client Information</li> </ul>                                                                                                    |                                                        | _ |  |  |
| Client Prime:                                                                                                    | SSN: *DOB: 1/15/1970                                   |   |  |  |
| *Last Name: Branches                                                                                                    | <sup>*</sup> First Holly                               |   |  |  |
| Birth<br>Name/Alias:                                                                                                    | *Ethnicity: Non-Hispanic <                             |   |  |  |
| <b>*Gender:</b> Female ⊻                                                                                                    | *Race: White                                           |   |  |  |
| * Enrollment Plan Service                                                                                                    |                                                        |   |  |  |
| The earliest date of enrollment for paid services is the start date of the ISP. The enrollment date cannot be<br>of the case manager to-face LOC evaluation of signature unless the start dual also has |                                                        |   |  |  |

Continue to complete the rest of the DDEE (0337) form for the individual. At a minimum, in the Enrollment Plan Service section, select "Intake Only – Prime Needed" from the Plan dropdown & add the date of intake in the Start Date field.

Add any notes you'd like in the **Additional Information to** ... field, then select the name of your agency staff who will be assigned to work with the individual from the **SC/PA** dropdown.

| Medicaid and there is an authorized submit a funding request. | face auation al<br>I ISP in place, ir DHS does not | approve me LOC for an | indiviu.<br>y reason, you must |
|---------------------------------------------------------------|----------------------------------------------------|-----------------------|--------------------------------|
| Plar                                                          | ı                                                  | Start Date            | End Date                       |
| Intake Only - Prime Needed                                    | ~                                                  | 9/13/2019             |                                |
| Add                                                           |                                                    | 101 (C)1              |                                |
| Add any notes you'd like                                      | here.                                              |                       |                                |
| SC/PA: SC Name -                                              | Case Management Provider                           |                       |                                |
|                                                               | Close Reset Submit                                 | Save                  |                                |

Click on the button to take the appropriate action on the DDEE (0337) form.

- **CLOSE** = will close the page. If you have not yet clicked **SAVE** (which will save your information in **Draft** and assign the electronic form a form number) you will lose all your data you've just entered.
- **RESET =** will clear the form & take you back to the client find process discussed in step #5 above.
- **SUBMIT** = will create a Form ID #, submit the completed form to the state DD TAU for processing with a TAU status of *Received*. If an error was made on the DDEE (0337) form or this submission needs recalled, the CME can withdraw this DDEE (0337) form <u>only</u> if the TAU status is *Received*.
- SAVE = will save the form in *Draft* & create a Form ID # so you can update information to the form, if needed, before submitting it to the DD TAU.